## APLIKACE TUYA SMART – ZÁKLADNÍ MANUÁL

Pro komunikaci mezi chytrým telefonem a klikou je potřeba mít zapnutou funkci **Bluetooth**. Odkaz na stažení aplikace: <u>https://play.google.com/store/apps/details?id=com.tuya.smart</u>

1. Po nainstalování aplikace se zaregistrujte.

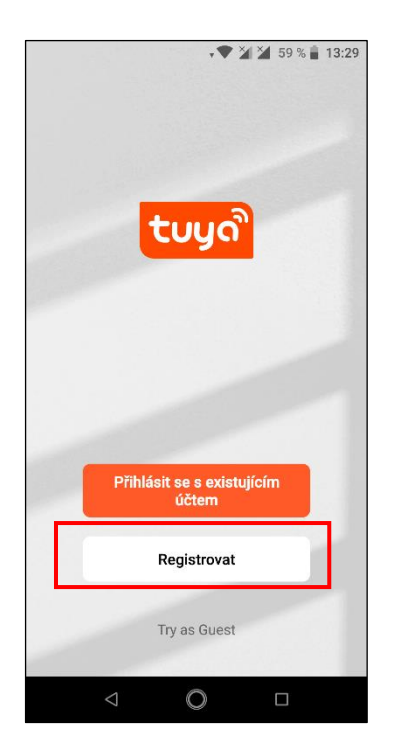

2. Na základní obrazovce klikněte na "Přidat zařízení".

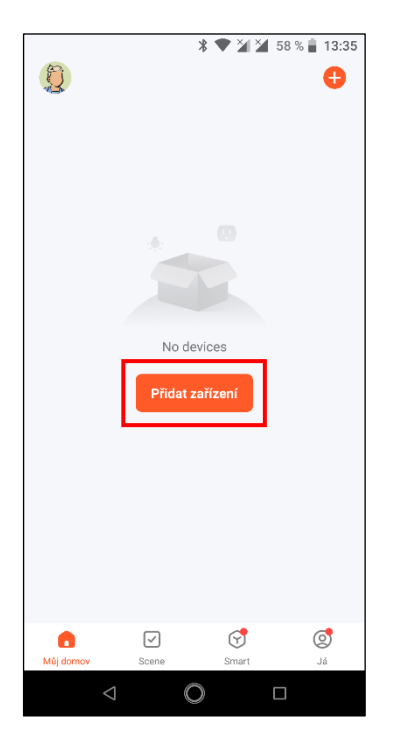

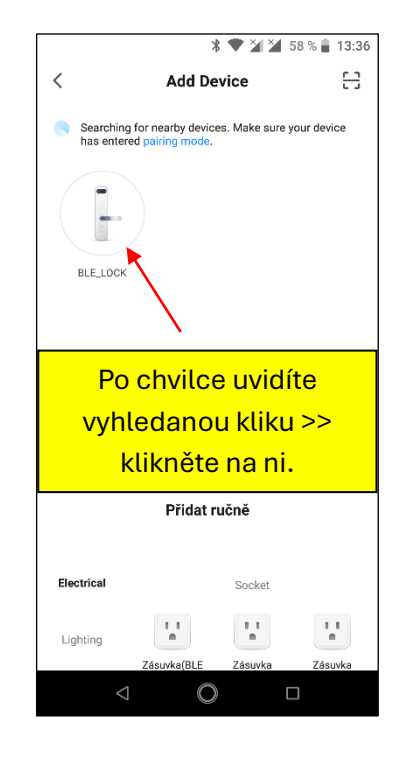

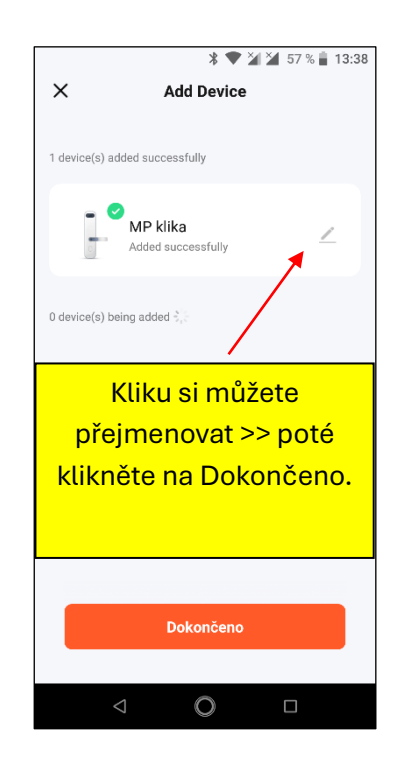

3. Po úspěšném přidání kliky se Vám zobrazí okno viz. obrázek níže.

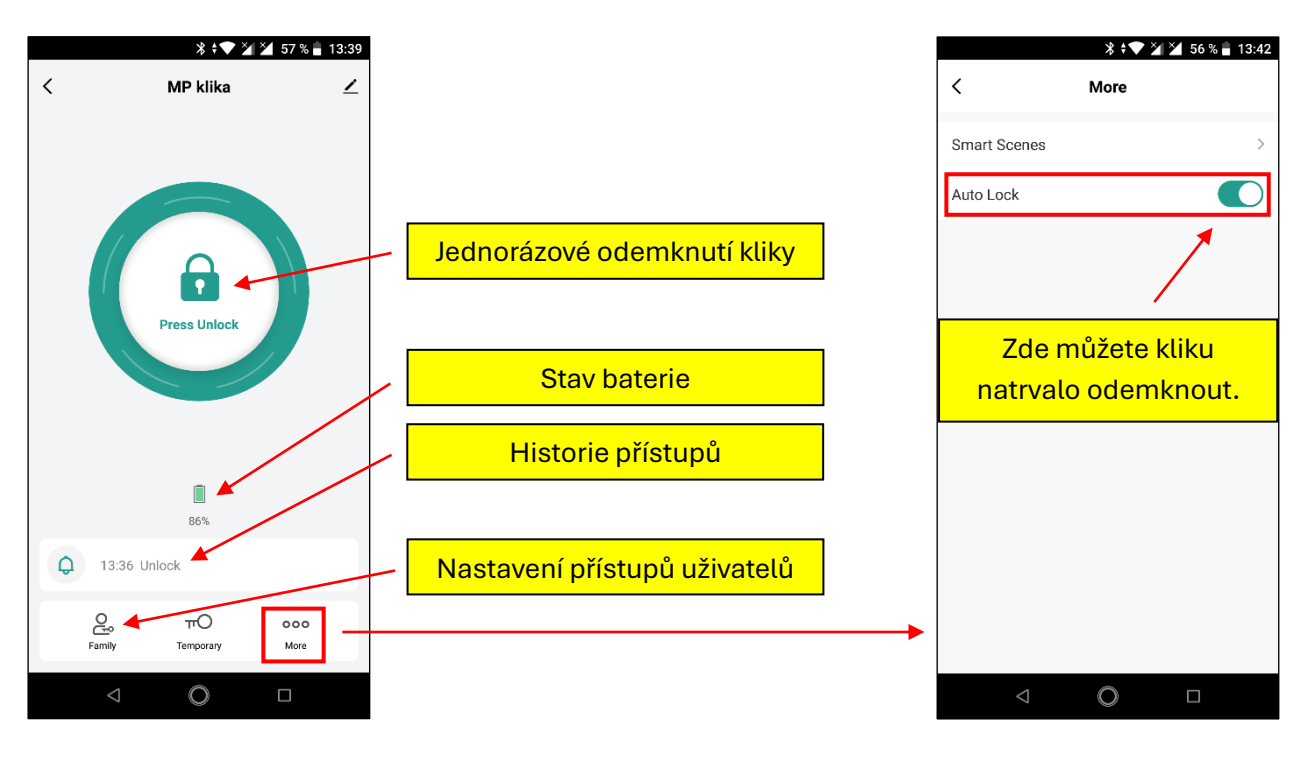

4. Nyní nastavte "rodinu" >> nejdříve klikněte na "Family" – viz. bod č.3.

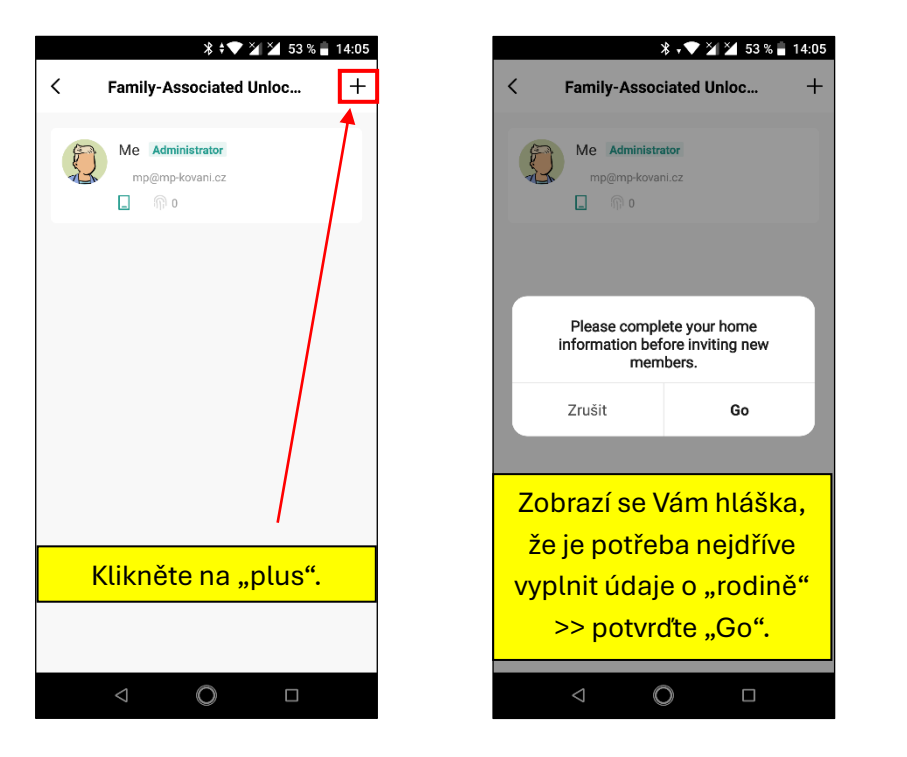

| * 🕈 🎽 🖬 5                        | 2 % 🛔 14:06 |
|----------------------------------|-------------|
| Zrušit Upravit informace o rodin | ě Uložit    |
| Jméno rodiny* MP Kování          | 8           |
| Umístění Set                     | >           |
| Rooms:                           |             |
| Obývací pokoj                    | 0           |
| Ložnice                          | 0           |
| Druhá ložnice                    | 0           |
| Jídelna                          | 0           |
| Kuchyně                          | 0           |
| Studovna                         | 0           |
| Přidejte další pokoj             |             |
|                                  |             |
|                                  |             |
| Zde vyplňte Jmér                 | 10,         |
| případně i umístě                | ní +        |
| můžete přiřadit kl               | iku         |

k dané místnosti.

Po nastavení rodiny přidejte jednotlivé uživatele.
Na základní stránce vyberte nainstalovanou kliku >> klikněte na "Family".

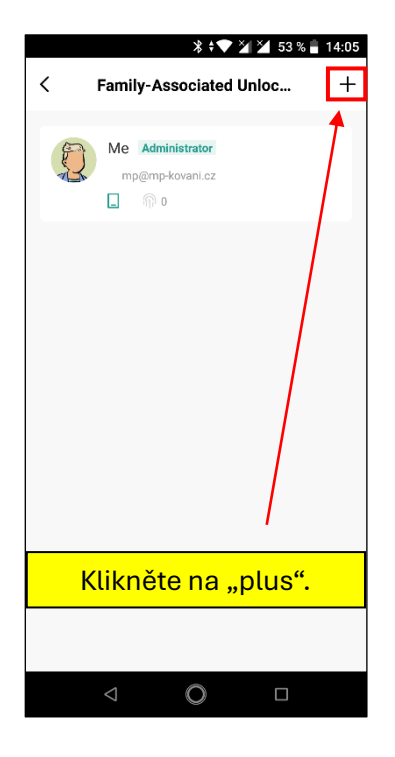

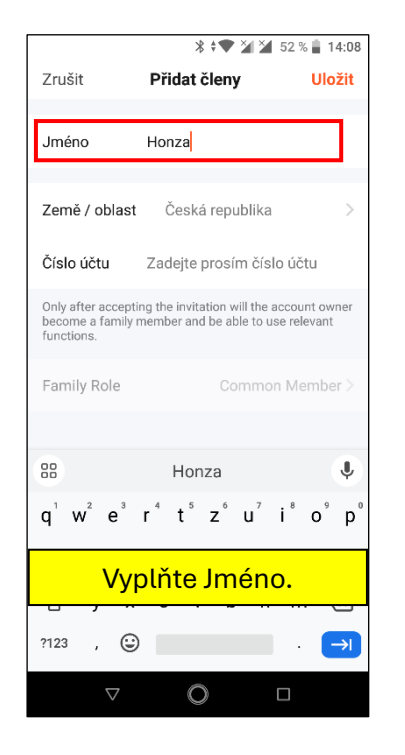

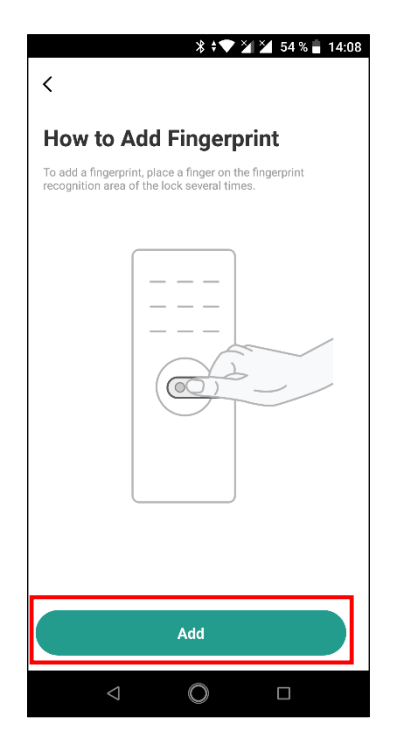

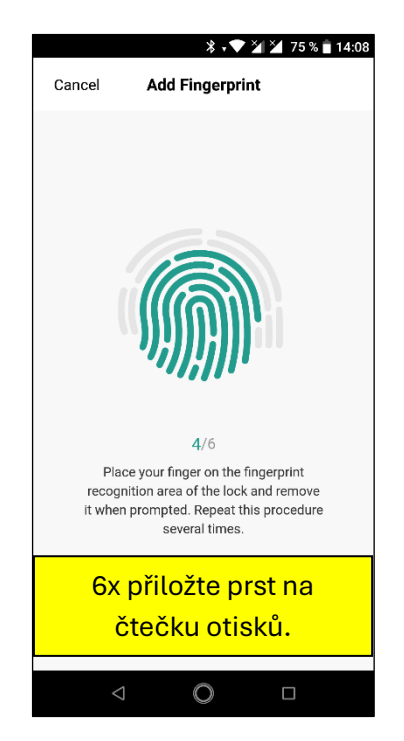

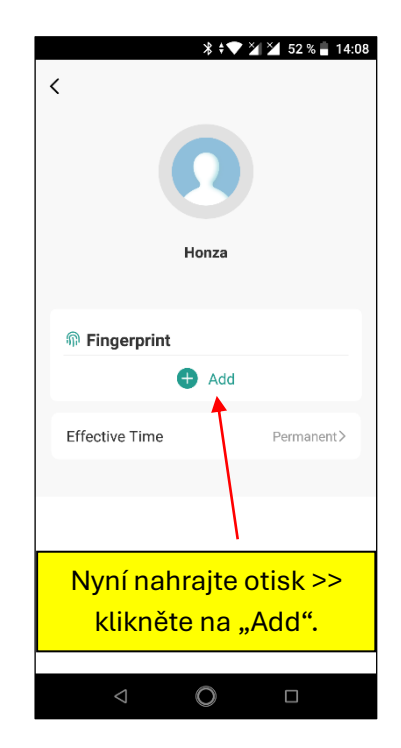

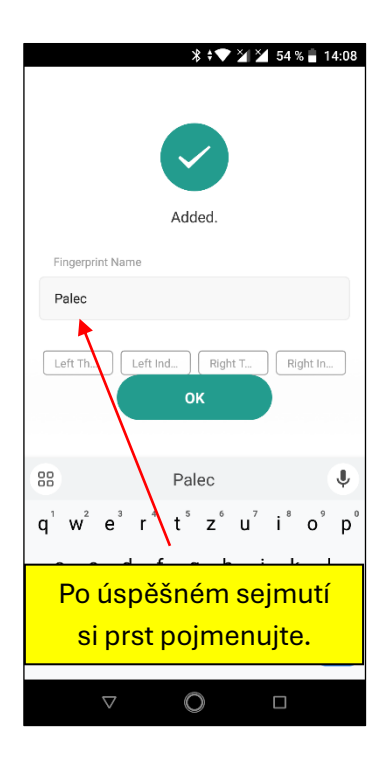

6. Finální zobrazení nahraných přístupů.

|   | * 💎 🎽 🎽 52 %                        | 14:09 |
|---|-------------------------------------|-------|
| < | Family-Associated Unloc             | +     |
| Ð | Me Administrator<br>mp@mp-kovani.cz |       |
| n | Honza<br>No associated accounts.    |       |
|   |                                     |       |
|   |                                     |       |
|   |                                     |       |
|   |                                     |       |
|   | ⊲ (Q □                              |       |